# Replication SGBD avec Galera Cluster sur Debian 8.4

## **1. Introduction**

- ----1.1 Introduction
- ---- 1.2 Prérequis
- ---- 1.3 Version des paquets installés

## 2. State Snapshot Transfert

- ---- 2.1 XtraBackup
- 3. Configuration des nœuds
  - ---- 3.1 Initialisation du cluster
  - ---- 3.2 XinetD et « clustercheck »

## 4. Load-Balancing

---- 3.1 HAProxy

## Introduction

## Introduction

*U*n cluster *Galera* permet de faire de la haute disponibilité à une base de données en créant un cluster possédant des nœuds. Donc on aura de la réplication maître-maître permettant ainsi de faire de la répartition de charges et d'avoir une réplication instantanée dès qu'une modification est faite sur la base de données.

## **Prérequis**

| Nom de<br>l'hôte    | Serveur<br>SGBD:<br>SGBDLab                                     | Serveur<br>SGBD:<br>SGBD2Lab                                    | Serveur<br>SGBD:<br>SGBD3Lab                                    | Serveur<br>Load-<br>Balancing :<br>HAProxyLab | Client                                            | Client 2           |
|---------------------|-----------------------------------------------------------------|-----------------------------------------------------------------|-----------------------------------------------------------------|-----------------------------------------------|---------------------------------------------------|--------------------|
| Adresse<br>IP       | 172.16.0.80                                                     | 172.16.0.81                                                     | 172.16.0.82                                                     | 172.16.0.83                                   |                                                   |                    |
| OS/ES               | Debian 8.4                                                      | Debian 8.4                                                      | Debian 8.4                                                      | Debian 8.4                                    | Windows<br>7                                      | Debian<br>8.2      |
| Logiciel/P<br>aquet | Apache2<br>MariaDB<br>PHP<br>PHPMyAdmin<br>XtraBackup<br>XinetD | Apache2<br>MariaDB<br>PHP<br>PHPMyAdmin<br>XtraBackup<br>XinetD | Apache2<br>MariaDB<br>PHP<br>PHPMyAdmin<br>XtraBackup<br>XinetD | HAProxy                                       | Un<br>navigateur<br>internet:<br>Google<br>Chrome | Mariadb<br>-client |

### Version des paquets installés

- Apache2 2.4.10
- MariaDB 10.1
- PHP5 5.6.13
- PHPMyAdmin 4.2.12

| Carvalho Fabien | BTS SIO 2 <sup>e</sup> Année |
|-----------------|------------------------------|
| Som             | maire                        |
| 04/06/206       | 3/11                         |

### **XtraBackup**

*U*ne fois <u>*MariaDB*</u> installé sur chaque serveurs ainsi que les services *LAMP*, nous devons installer un *State Snapshot Transfert* pour faire une copie (Sauvegarde) complète de la base de données avec <u>*XtraBackup*</u>, qui permet en plus de ne pas bloquer cette base de données lors de la sauvegarde (<u>Les différents SST</u>). Pour faire cela, nous devons installer son dépôt via le téléchargement son package :

wget https://repo.percona.com/apt/percona-release\_0.1-3.\$(lsb\_release -sc)\_all.deb

*P*uis nous installons ce package afin de rajouter le dépôt de Percona :

dpkg -i percona-release\_0.1-3.\$(lsb\_release -sc)\_all.deb

*E*nsuite nous mettons à jour le serveur :

apt-get update

*A*près, nous installons XtraBackup :

apt-get install percona-xtrabackup

*A* la suite de cela nous devons créer un utilisateur pour *<u>XtraBackup</u>* dans la base de données de *<u>MariaDB</u>* afin qu'il puisse sauvegarder celle-ci, tout d'abord connectons nous dans la base de données :

mysql -uroot -p

**P**uis nous créons son utilisateur :

create user 'xtrauser'@'localhost' identified by 'Sio2a' ;

Ensuite nous lui donnons les droits sur le verrouillage des tables de la base de données ainsi que l'autorisation de savoir où se trouve les serveurs maître et esclaves :

grant reload, lock tables, replication client on \*.\* to 'xtrauser'@'localhost' ;

 $m{E}$ nfin nous mettons à jour les privilèges de la table contenant les droits :

flush privileges ;

Carvalho Fabien

BTS SIO 2<sup>e</sup> Année

Sommaire

### Initialisation du cluster

*P*our que chaque serveurs soit considéré comme un nœud dans le « Cluster 1 » nous devons créer sur les serveurs un fichier de configuration, sur le premier serveur :

#### nano /etc/mysql/conf.d/cluster.cnf

**P**uis nous y mettons :

[mysqld]

# Configuration du cluster de nœuds wsrep\_cluster\_name='Cluster 1' wsrep\_cluster\_address=gcomm://

# Configuration du nœud bind-address=0.0.00 wsrep\_node\_name='SGBDLab' wsrep\_node\_address='172.16.0.80'

# Paramètres obligatoires pour activer Galera
wsrep\_on=ON
wsrep\_provider=/usr/lib/galera/libgalera\_smm.so
binlog\_\_format=ROW
default-storage-engine=InnoDB
innodb\_autoinc\_lock\_mode=2
query\_cache\_size=0
query\_cache\_type=0

# Configuration de la synchronisation de Galera wsrep\_sst\_method=xtrabackup-v2 wsrep\_sst\_auth=xtrauser:Sio2a

*G*râçe à la ligne « wsrep\_cluster\_address=gcomm:// » on dit que c'est le nœud « SGBDLab » qui va initialiser le cluster. Pour démarrer le cluster et la configuration nœud nous devons redémarrer le service *MySQL* :

#### service mysql restart

*S*i tout ce passe bien le service redémarre sans erreurs. Nous pouvons configurer les autres nœuds.

| Carvalho Fabien | BTS SIO 2 <sup>e</sup> Année |
|-----------------|------------------------------|
| Somn            | naire                        |
| 04/06/06        | 5/11                         |

Nous créons le fichier de configuration pour les nœuds, et le cluster sur les deux serveurs « SGBD2Lab » et « SGBD3Lab » :

#### nano /etc/mysql/conf.d/cluster.cnf

**P**uis nous y mettons comme configuration sur ces deux nœuds :

| SGBD2Lab :                                                                                                    | SGBD3Lab :                                                                                                    |
|----------------------------------------------------------------------------------------------------|----------------------------------------------------------------------------------------------------|
| [mysqld]                                                                                                    | [mysqld]                                                                                                    |
| # Configuration du cluster de nœuds                                                                                                    | # Configuration du cluster de nœuds                                                                                                    |
| wsrep_cluster_name='Cluster 1'                                                                                                    | wsrep_cluster_name='Cluster 1'                                                                                                    |
| wsrep_cluster_address=gcomm://SGBDLab                                                                                                    | wsrep_cluster_address=gcomm://SGBDLab                                                                                                    |
| # Configuration du nœud                                                                                                    | # Configuration du nœud                                                                                                    |
| bind-address=0.0.0.0                                                                                                    | bind-address=0.0.0.0                                                                                                    |
| wsrep_node_name='SGBD2Lab'                                                                                                    | wsrep_node_name='SGBD3Lab'                                                                                                    |
| wsrep_node_address='172.16.0.81'                                                                                                    | wsrep_node_address='172.16.0.82'                                                                                                    |
| # Paramètres obligatoires pour activer Galera<br>wsrep_on=ON<br>wsrep_provider=/usr/lib/galera/libgalera_smm.so<br>binlogformat=ROW<br>default-storage-engine=InnoDB<br>innodb_autoinc_lock_mode=2<br>query_cache_size=0<br>query_cache_type=0 | <pre># Paramètres obligatoires pour activer Galera wsrep_on=ON wsrep_provider=/usr/lib/galera/libgalera_smm.so binlogformat=ROW default-storage-engine=InnoDB innodb_autoinc_lock_mode=2 query_cache_size=0 query_cache_type=0</pre> |
| # Configuration de la synchronisation de Galera                                                                                                    | # Configuration de la synchronisation de Galera                                                                                                    |
| wsrep_sst_method=xtrabackup-v2                                                                                                    | wsrep_sst_method=xtrabackup-v2                                                                                                    |
| wsrep_sst_auth=xtrauser:Sio2a                                                                                                    | wsrep_sst_auth=xtrauser:Sio2a                                                                                                    |

*C*ette fois-ci la ligne « wsrep\_cluster\_address=gcomm://SGBDLab » on dit aux deux nœuds de s'initialiser sur le nœud « SGBDLab ». Nous rédemmarons le service *MySQL* pour démarrer le nœud et de se connecter au cluster :

#### service mysql restart

*M*aintenant il nous reste plus qu'à donner la configuration définitive aux trois nœuds en modifiant le paramètre « wsrep\_cluster\_address » ainsi :

#### wsrep\_cluster\_address="gcomm://SGBDLab,SGBD2Lab,SGBD3Lab"

*P*uis nous redémarrons sur les trois nœuds le service *MySQL* :

service mysql restart

Carvalho Fabien

BTS SIO 2<sup>e</sup> Année

Sommaire

### XinetD et « clustercheck »

*N*ous allons télécharger un script appelé « clustercheck » sur les trois nœuds afin de connaître l'état de chaque nœuds (Si il bien connecté au Cluster et si le service *MySQL* est bien démarré). Pour cela nous téléchargeons un script :

wget -P /usr/bin/ https://raw.githubusercontent.com/olafz/percona-clustercheck/master/clustercheck

Nous nous donnons tous les droits sur ce fichier et nous donnons seulement les droits de lecture et d'exécutions à notre groupe et aux autres utilisateurs :

chmod 755 /usr/bin/clustercheck

*E*nsuite nous installons *XinetD* sur les trois nœuds pour créer un service qui utilisera le script de « clustercheck » afin d'envoyer les informations du script vers un port spécifique :

apt-get install xinetd

**P**uis nous créons le fichier du nouveau service :

#### nano /etc/xinetd.d/mysqlchk

*E*t nous y mettons :

| # Default : ON<br># Description : Surve<br>service mysqlchk | eille l'état du nœud                                                    |
|-------------------------------------------------------------|-------------------------------------------------------------------------|
| {<br>disable<br>flags<br>socket_type<br>port                | = no<br>= REUSE<br>= stream<br>= 9200                                   |
| wait<br>user<br>server<br>only_from<br>per_source           | = no<br>= nobody<br>= /usr/bin/clustercheck<br>= 0.0.0/0<br>= UNLIMITED |

| Carvalho Fabien | BTS SIO 2 <sup>e</sup> Année |
|-----------------|------------------------------|
|                 | Sommaire                     |
| 04/06/06        | 7/11                         |

## **Configuration des nœuds**

*E*nfin nous donnons un port pour ce service, afin d'envoyer l'état par ce port :

echo "mysqlchk 9200/TCP # Surveille l'état du nœud" >> etc/services

À la suite de cela nous devons créer un utilisateur les trois nœuds pour le script <u>*ClusterCheck*</u> dans la base de données de <u>*MariaDB*</u> afin qu'il puisse vérifier son état et si il est connecté au cluster :

mysql -uroot -p

**P**uis nous créons son utilisateur :

create user 'clustercheckuser'@'localhost' identified by 'clustercheckpassword!' ;

*E*nsuite nous lui donnons les droits de surveiller l'état de *MariaDB* :

grant process on \*.\* to 'clustercheckuser'@'localhost' ;

*E*t nous mettons à jour les privilèges de la table contenant les droits :

flush privileges ;

*E*nfin nous redémarrons le service *XinetD* :

service xinetd restart

*P*our tester que le script marche bien, et ainsi vérifier l'état du nœud et de sa connexion au cluster :

#### /usr/bin/clustercheck

**S**i tout est bon, on obtient ceci :

HTTP/1.1 200 OK Content-Type : text/plain Connection : close Content-length : 40

Percona XtraDB Cluster Node is synced

Carvalho Fabien

#### BTS SIO 2<sup>e</sup> Année

Sommaire

04/06/06

## **Load-Balancing**

### HAProxy

Nous allons mettre en place sur le serveur « HAProxyLab » une répartitions de charges sur les services LAMP des trois serveur et sur les requêtes SQL. Pour cela nous devons installer HAProxy :

apt-get install haproxy

*E*nsuite nous faisons une copie du fichier de configuration de *HAProxy* afin d'avoir une sauvegarde en cas de problème :

#### mv /etc/haproxy/haproxy.cfg /etc/haproxy/haproxy.cfg.bak

**P**uis modifions ce fichier :

nano /etc/haproxy/haproxy.cfg

*E*t nous y mettons :

| Carvalho Fabien | BTS SIO 2 <sup>e</sup> Année |
|-----------------|------------------------------|
| Somi            |                              |
| 04/06/206       | 9/11                         |

## Load-Balancing

| global   |                  |                                            |
|----------|------------------|--------------------------------------------|
|          | log 127.0.0.1    | local2                                     |
|          | maxconn          | 1024                                       |
|          | user             | haproxy                                    |
|          | group            | haproxy                                    |
|          | daemon           |                                            |
|          | stats socket     | /var/run/haproxy.sock mode 600 level admin |
| default  | c                |                                            |
| ucraum   | امم              | global                                     |
|          | mode             | httn                                       |
|          | ontion           | tenlog                                     |
|          | option           | dontlognull                                |
|          | option           | redispatch                                 |
|          | retires          | 2                                          |
|          | mayconn          | 102/                                       |
|          | timeout conne    | 1024                                       |
|          | timeout client   | 5000ms                                     |
|          | timeout server   | 5000ms                                     |
|          | timeout server   | 5000115                                    |
| listen S | Service_Web 0    | .0.0.0:80                                  |
|          | mode             | http                                       |
|          | balance          | source                                     |
|          | option           | httpchk                                    |
|          | server           | SGBDLab 172.16.0.80:80 check               |
|          | server           | SGBD2Lab 172.16.0.81:80 check              |
|          | server           | SGBD3Lab 172.16.0.82:80 check              |
| listen ( | Galera Cluster   | 0.0.0:3307                                 |
|          | mode             | tcp                                        |
|          | balance          | leastconn                                  |
|          | option           | httpchk                                    |
|          | server           | SGBDLab 172.16.0.80:3306 check port 9200   |
|          | server           | SGBD2Lab 172.16.0.81:3306 check port 9200  |
|          | server           | SGBD3Lab 172.16.0.82:3306 check port 9200  |
| 1.       |                  |                                            |
| listen s | stats 0.0.0.0:90 | 00                                         |
|          | mode             | nttp                                       |
|          | stats            | enable                                     |
|          | stats            | uri/stats                                  |
|          | stats            | realm HAProxy\ Statistiques                |
|          | stats            | auth haproxy:Sio2a                         |
|          | stats            | admin if TRUE                              |

| Carvalho Fabien | BTS SIO 2 <sup>e</sup> Année |
|-----------------|------------------------------|
| Sommaire        |                              |

| 04/06/206 |
|-----------|
|-----------|

## **Load-Balancing**

*N*ous redémarrons le service *HAProxy* :

#### service haproxy restart

*E*nfin nous vérifions sur <u>HAProxy</u> fonctionne bien, ainsi que les services LAMP, le cluster <u>Galera</u> et les statistiques, en allant sur un navigateur internet, et en mettant comme adresse <u>http://172.16.0.83:9000/stats</u> :

#### Statistics Report for pid 1681

| > 0  | eneral pr                                                                                  | oces                                                                                                    | s info                                                                                                    | rma                                                                                                    | tion                                                                                                    |                                                                                                    |                                                                                                    |                                                                                                    |                                                                                                    |                                                                                                    |                                                  |                                                                                                    | > General process information                                                                                                    |                                                               |                                                              |                                                                                                    |                                                                                                    |                                            |                                                                                                    |                                                                                      |                                                                                                    |                                                                                                    |                                           |                                            |                           |        |                                                                                                    |                                                              |                                          |                 |
|------|--------------------------------------------------------------------------------------------|----------------------------------------------------------------------------------------------------|----------------------------------------------------------------------------------------------------|----------------------------------------------------------------------------------------------------|----------------------------------------------------------------------------------------------------|----------------------------------------------------------------------------------------------------|----------------------------------------------------------------------------------------------------|----------------------------------------------------------------------------------------------------|----------------------------------------------------------------------------------------------------|----------------------------------------------------------------------------------------------------|--------------------------------------------------|----------------------------------------------------------------------------------------------------|----------------------------------------------------------------------------------------------------|---------------------------------------------------------------|--------------------------------------------------------------|----------------------------------------------------------------------------------------------------|----------------------------------------------------------------------------------------------------|--------------------------------------------|----------------------------------------------------------------------------------------------------|--------------------------------------------------------------------------------------|----------------------------------------------------------------------------------------------------|----------------------------------------------------------------------------------------------------|-------------------------------------------|--------------------------------------------|---------------------------|--------|----------------------------------------------------------------------------------------------------|--------------------------------------------------------------|------------------------------------------|-----------------|
|      |                                                                                            |                                                                                                    |                                                                                                    |                                                                                                    |                                                                                                    |                                                                                                    |                                                                                                    |                                                                                                    |                                                                                                    |                                                                                                    |                                                  | active                                                                                                    | UP                                                                                                    |                                                               | back                                                         | ip UP                                                                                                    |                                                                                                    |                                            |                                                                                                    |                                                                                      |                                                                                                    | Display option:                                                                                                    |                                           |                                            |                           | E      | Externa                                                                                                    | al resou                                                     | irces:                                   |                 |
| pid  | = 1681 (process                                                                            | #1, nb                                                                                                    | proc = 1)                                                                                                    |                                                                                                    |                                                                                                    |                                                                                                    |                                                                                                    |                                                                                                    |                                                                                                    |                                                                                                    | active                                           | UP, go                                                                                                    | oing down                                                                                                    | bad                                                           | up UP,                                                       | going                                                                                                    | down                                                                                                   |                                            |                                                                                                    |                                                                                      |                                                                                                    | <ul> <li>Scope :</li> </ul>                                                                                                    |                                           |                                            |                           |        |                                                                                                    | Primar                                                       | ry site                                  |                 |
| upti | me = 0d 0h00m                                                                              | 26s                                                                                                    |                                                                                                    |                                                                                                    |                                                                                                    |                                                                                                    |                                                                                                    |                                                                                                    |                                                                                                    |                                                                                                    | active                                           | DOWN                                                                                                    | , going up                                                                                                    | back                                                          | up DOV                                                       | VN, go                                                                                                    | ing up                                                                                                 |                                            |                                                                                                    |                                                                                      |                                                                                                    | Hide 'DO                                                                                                    | DWN' se                                   | rvers                                      |                           |        |                                                                                                    | Update                                                       | es (v1.5)                                |                 |
| sys  | em limits: men<br>sock = 2087; n                                                           | nmax =                                                                                                    | unlimited<br>n = 1024                                                                                                    | d; ulim<br>: maxi                                                                                                    | nit-n = 2<br>nines =                                                                                                    | 2087                                                                                                    |                                                                                                    |                                                                                                    |                                                                                                    |                                                                                                    | active                                           | or back                                                                                                    | up DOWN                                                                                                    |                                                               | not cł                                                       | ecked                                                                                                    |                                                                                                    |                                            |                                                                                                    |                                                                                      |                                                                                                    | Refresh                                                                                                    | now                                       |                                            |                           |        |                                                                                                    | Online                                                       | e manua                                  |                 |
| cum  | ent conns = 5; c                                                                           | urrent p                                                                                                  | ipes = 0/                                                                                                    | 0; con                                                                                                    | n rate =                                                                                                    | = 1/sec                                                                                                    |                                                                                                    |                                                                                                    |                                                                                                    |                                                                                                    | active                                           | or bad                                                                                                    | kup DOWN                                                                                                    | ior mair                                                      | itenand                                                      | e (MA                                                                                                    | INT)                                                                                                   |                                            |                                                                                                    |                                                                                      |                                                                                                    | <ul> <li>CSV exp</li> </ul>                                                                                                    | ort                                       |                                            |                           |        |                                                                                                    |                                                              |                                          |                 |
| Run  | ning tasks: 1/16                                                                           | ; idle =                                                                                                  | 100 %                                                                                                    |                                                                                                    |                                                                                                    |                                                                                                    |                                                                                                    |                                                                                                    |                                                                                                    |                                                                                                    | active                                           | or back                                                                                                    | up SOFT S                                                                                                    | TOPPE                                                         | D for m                                                      | ainten                                                                                                    | ance                                                                                                   |                                            |                                                                                                    |                                                                                      |                                                                                                    |                                                                                                    |                                           |                                            |                           |        |                                                                                                    |                                                              |                                          |                 |
|      |                                                                                            |                                                                                                    |                                                                                                    |                                                                                                    |                                                                                                    |                                                                                                    |                                                                                                    |                                                                                                    |                                                                                                    | Not                                                                                                    | e: "NOL                                          | .B"/"DR                                                                                                    | AIN" = UP \                                                                                                    | vith loa                                                      | d-balar                                                      | icing c                                                                                                    | lisabled                                                                                               | d.                                         |                                                                                                    |                                                                                      |                                                                                                    |                                                                                                    |                                           |                                            |                           |        |                                                                                                    |                                                              |                                          |                 |
|      | Service_Web                                                                                |                                                                                                    |                                                                                                    | -                                                                                                    |                                                                                                    |                                                                                                    |                                                                                                    | _                                                                                                    |                                                                                                    |                                                                                                    |                                                  | _                                                                                                    |                                                                                                    | _                                                             |                                                              |                                                                                                    | _                                                                                                    | _                                          |                                                                                                    |                                                                                      |                                                                                                    |                                                                                                    |                                           | _                                          |                           |        |                                                                                                    |                                                              |                                          |                 |
|      |                                                                                            | Q                                                                                                    | ueue                                                                                                    | Se                                                                                                    | ssion r                                                                                                    | rate                                                                                                    |                                                                                                    | Se                                                                                                    | ssions                                                                                                    | LhTet                                                                                                    | Last                                             | - E                                                                                                    | Bytes                                                                                                    | De                                                            | nied                                                         | Ben                                                                                                    | Errors                                                                                                 | Peee                                       | Warn                                                                                                 | nings<br>Dedia                                                                       | Ctature                                                                                                    |                                                                                                    | 10/m                                      | Serv                                       | /er                       | -1-1-0 | Shi Di                                                                                                    | un Duu                                                       | unter a T                                | -<br>           |
|      | Frontend                                                                                   | Curri                                                                                                    |                                                                                                    |                                                                                                    |                                                                                                    |                                                                                                    | 4                                                                                                    | 4 1 02                                                                                                    | 4 8                                                                                                    | LUTOL                                                                                                    | Last                                             | 25.894                                                                                                    | 3 518 51                                                                                                    | 2 0                                                           | nesp<br>0                                                    | neq<br>0                                                                                                    | Conn                                                                                                   | Resp                                       | Reu                                                                                                  | Reals                                                                                | OPEN                                                                                                    | Lastonk                                                                                                    | vvg                                       | int i                                      |                           | CR     |                                                                                                    |                                                              | nune i                                   | m               |
|      | SGBDLab                                                                                    | 0                                                                                                    | 0                                                                                                    | - 0                                                                                                    | 7                                                                                                    |                                                                                                    | 0                                                                                                    | 4 102                                                                                                    | - 33                                                                                                    | 33                                                                                                    | 25                                               | 25 894                                                                                                    | 3 518 51                                                                                                    | 2                                                             | 0                                                            | -                                                                                                    | 0                                                                                                    | 0                                          | 0                                                                                                    | 0                                                                                    | 26s UP                                                                                                    | L7OK/200 in 1n                                                                                                    | ns 1                                      |                                            | Y                         |        | 0                                                                                                    | 0                                                            | Os                                       |                 |
|      | SGBD2Lab                                                                                   | 0                                                                                                    | 0                                                                                                    | - 0                                                                                                    | 0                                                                                                    |                                                                                                    | 0                                                                                                    | 0                                                                                                    | - 0                                                                                                    | 0                                                                                                    | ?                                                | 0                                                                                                    |                                                                                                    | 0                                                             | 0                                                            |                                                                                                    | 0                                                                                                    | 0                                          | 0                                                                                                    | 0                                                                                    | 26s UP                                                                                                    | L7OK/200 in 1n                                                                                                    | ns 1                                      |                                            | Y                         | -      | 0                                                                                                    | 0                                                            | Os                                       |                 |
|      | SGBD3Lab                                                                                   | 0                                                                                                    | 0                                                                                                    | - 0                                                                                                    | 0                                                                                                    |                                                                                                    | 0                                                                                                    | 0                                                                                                    | - 0                                                                                                    | 0                                                                                                    | 2                                                | 0                                                                                                    |                                                                                                    | 0                                                             | 0                                                            |                                                                                                    | 0                                                                                                    | 0                                          | 0                                                                                                    | 0                                                                                    | 28s UP                                                                                                    | L70K/200 in 1n                                                                                                    | ns 1                                      | +                                          | v .                       |        | 0                                                                                                    | 0                                                            | 0.5                                      |                 |
|      | Backend                                                                                    | 0                                                                                                    | 0                                                                                                    | 0                                                                                                    | 7                                                                                                    |                                                                                                    | 0                                                                                                    | 4 10                                                                                                    | 2 22                                                                                                    | 22                                                                                                    | 24                                               | 25 894                                                                                                    | 3 518 51                                                                                                    | 2 0                                                           | 0                                                            |                                                                                                    | 0                                                                                                    | <br>0                                      | 0                                                                                                    | -                                                                                    | 28s UP                                                                                                    |                                                                                                    |                                           |                                            | 3                         | 0      |                                                                                                    | 0                                                            | 0.                                       |                 |
|      |                                                                                            |                                                                                                    | ~                                                                                                    |                                                                                                    |                                                                                                    |                                                                                                    | · ·                                                                                                    |                                                                                                    |                                                                                                    |                                                                                                    |                                                  |                                                                                                    |                                                                                                    | 2 0                                                           |                                                              |                                                                                                    |                                                                                                    |                                            |                                                                                                    |                                                                                      | 203 0.                                                                                                    |                                                                                                    | ~                                         |                                            | <u> </u>                  | •      |                                                                                                    |                                                              |                                          |                 |
| Cho  | Choose the action to perform on the checked servers : Apply                                |                                                                                                    |                                                                                                    |                                                                                                    |                                                                                                    |                                                                                                    |                                                                                                    |                                                                                                    |                                                                                                    |                                                                                                    |                                                  |                                                                                                    |                                                                                                    |                                                               |                                                              |                                                                                                    |                                                                                                    |                                            |                                                                                                    |                                                                                      |                                                                                                    |                                                                                                    |                                           |                                            |                           |        |                                                                                                    |                                                              |                                          |                 |
|      |                                                                                            |                                                                                                    |                                                                                                    |                                                                                                    |                                                                                                    |                                                                                                    |                                                                                                    |                                                                                                    |                                                                                                    |                                                                                                    |                                                  |                                                                                                    |                                                                                                    |                                                               |                                                              |                                                                                                    |                                                                                                    |                                            |                                                                                                    |                                                                                      |                                                                                                    |                                                                                                    |                                           |                                            |                           |        |                                                                                                    |                                                              |                                          |                 |
|      | Galera Cluster                                                                             |                                                                                                    |                                                                                                    |                                                                                                    |                                                                                                    |                                                                                                    |                                                                                                    |                                                                                                    |                                                                                                    |                                                                                                    |                                                  |                                                                                                    |                                                                                                    |                                                               |                                                              |                                                                                                    |                                                                                                    |                                            |                                                                                                    |                                                                                      |                                                                                                    |                                                                                                    |                                           |                                            |                           |        |                                                                                                    |                                                              |                                          |                 |
|      | Galera_Cluster                                                                             |                                                                                                    | Queue                                                                                                    |                                                                                                    | Sessio                                                                                                    | n rate                                                                                                    |                                                                                                    |                                                                                                    | Sessio                                                                                                    | ons                                                                                                    |                                                  | By                                                                                                    | tes Der                                                                                                    | ied                                                           | E                                                            | rrors                                                                                                    |                                                                                                    | Warn                                       | ings                                                                                                 |                                                                                      |                                                                                                    |                                                                                                    | Sei                                       | rver                                       |                           |        |                                                                                                    |                                                              |                                          |                 |
|      | Galera_Cluster                                                                             | Cur                                                                                                    | Queue<br>Max Lin                                                                                                    | nit Cu                                                                                                    | Sessio<br>ur Max                                                                                                    | on rate<br>x Limit                                                                                                    | t Cur                                                                                                    | Max L                                                                                                    | Sessio<br>imit T                                                                                                    | ons<br>otal Lt                                                                                                    | oTot La                                          | By<br>ast In                                                                                                    | tes Den<br>Out Req                                                                                                    | ied<br>Resp                                                   | E<br>Req C                                                   | rrors<br>onn l                                                                                                    | Resp                                                                                                   | Warn<br>Retr f                             | ings<br>Redis                                                                                        | Statu                                                                                | 5                                                                                                    | LastChk                                                                                                    | Ser<br>Wght                               | Act                                        | t Bok                     | Ch     | ik Dw                                                                                                    | n Dwr                                                        | 1tme T                                   | 'nrtl           |
|      | Galera_Cluster                                                                             | Cur                                                                                                    | Queue<br>Max Lin                                                                                                    | nit Cu                                                                                                    | Sessio<br>Ir Max<br>0. (                                                                                                    | n rate<br>x Limit                                                                                                    | t Cur<br>- 0                                                                                                    | Max L                                                                                                    | Session<br>imit T<br>1 024                                                                                              | ons<br>Total Lt                                                                                                    | oTot La                                          | By<br>ast In<br>0                                                                                                    | tes Der<br>Out Req<br>0 0                                                                                                    | ied<br>Resp<br>0                                              | Req C                                                        | rrors<br>onn l                                                                                                    | Resp                                                                                                   | Warn<br>Retr I                             | ings<br>Redis                                                                                        | Statu<br>OPEI                                                                        | s N                                                                                                    | LastChk                                                                                                    | Ser<br>Wght                               | Ac                                         | t Bok                     | (Ch    | ık Dw                                                                                                    | n Dwr                                                        | 1tme   T                                 | 'nrtl           |
|      | Galera_Cluster                                                                             | Cur                                                                                                    | Queue<br>Max Lin<br>0                                                                                                    | nit Cu<br>-                                                                                                    | Sessio<br>Ir Max<br>0 (<br>0 (                                                                                                    | n rate<br>x Limit                                                                                                    | t Cur<br>- 0                                                                                                    | Max 1<br>0<br>0                                                                                                    | Session<br>imit T<br>1 024<br>-                                                                                         | ons<br>Total Lt                                                                                                    | oTot La                                          | By<br>ast In<br>0<br>? 0                                                                                                    | tes Der<br>Out Req<br>0 0                                                                                                    | ied<br>Resp<br>0<br>0                                         | Req C<br>0                                                   | rrors<br>onn l<br>0                                                                                                    | Resp I                                                                                                 | Warn<br>Retr I                             | ings<br>Redis<br>0                                                                                   | Statu<br>OPEI<br>26s U                                                               | s N<br>P L70                                                                                                    | LastChk<br>XV/200 in 13ms                                                                                                    | Ser<br>Wght                               | Ac                                         | t Bck                     | Ch     | .k Dw                                                                                                    | n Dwr                                                        | ntme T                                   | 'nrti<br>-      |
|      | Salera_Cluster<br>Frontend<br>SGBDLab<br>SGBD2Lab                                          | Cur<br>0<br>0                                                                                             | Queue<br>Max Lin                                                                                                    | nit Cu<br>-                                                                                                    | Sessio<br>Ir Max<br>0 (<br>0 (<br>0 (                                                                                                    | n rate<br>x Limit<br>0<br>0<br>0                                                                                                    | t Cur<br>- 0<br>0                                                                                                    | Max 1<br>0<br>0<br>0                                                                                                    | Session<br>.imit T<br>1 024<br>-<br>-                                                                                   | ons<br>fotal Lt<br>0.<br>0.<br>0.                                                                                                    | oTot La<br>0                                     | By<br>ast In<br>0<br>? 0<br>? 0                                                                                                    | tes Den<br>Out Req<br>0 0<br>0                                                                                                    | ied Resp 0<br>0<br>0<br>0                                     | E<br>Req C<br>0                                              | rrors<br>onn I<br>0<br>0                                                                                                    | Resp I<br>0.<br>0.                                                                                     | Warn<br>Retr F                             | ings<br>Redis<br>0                                                                                   | Statu           OPEI           26s U           26s U                                 | s<br>N<br>P L70<br>P L70                                                                                                    | LastChk<br>0K/200 in 13ms<br>0K/200 in 14ms                                                                                                    | Ser<br>Wght<br>1<br>1                     | Y<br>Y                                     | t Bok                     | Ch     | k Dvv<br>0.<br>0.                                                                                                    | n Dwr<br>0<br>0                                              | ntme T<br>Os<br>Os                       | 'nrti<br>-<br>- |
|      | Frontend<br>SGBDLab<br>SGBD2Lab<br>SGBD3Lab                                                | Cur<br>0<br>0<br>0<br>0<br>0<br>0<br>0<br>0<br>0<br>0<br>0<br>0<br>0                                      | Queue<br>Max Lin<br>0<br>0<br>0                                                                                                    | nit Cu<br>                                                                                                    | Sessio<br>II Max<br>0. 0<br>0 0<br>0 0<br>0 0<br>0 0                                                                                                    | x Limit<br>0.<br>0<br>0<br>0                                                                                                    | t Cur<br>- 0<br>0<br>0<br>0                                                                                                    | Max 1<br>0 1<br>0 1<br>0 1                                                                                                    | Session<br>imit T<br>1 024<br>-<br>-                                                                                    | rotal Li<br>Cotal Li<br>Cotal Li<br>Cotal<br>Cotal<br>Cot | <b>DTot L</b> a<br>0<br>0<br>0                   | By           ast         In           0         2           ?         0           ?         0           ?         0           ?         0                                             | tes Den<br>Out Req<br>0 0<br>0<br>0<br>0                                                                                                    | ied 8<br>Resp 0<br>0<br>0<br>0                                | E<br>Req C<br>0                                              | rrors<br>onn I<br>0<br>0<br>0                                                                                                    | Resp  <br>()<br>()<br>()<br>()<br>()<br>()<br>()<br>()<br>()<br>()                                     | Warn<br>Retr B<br>0<br>0<br>0              | ings<br>Redis<br>0<br>0                                                                              | Statu           OPEI           28s U           28s U           28s U                 | s  <br>N  <br>P   L70<br>P   L70                                                                                                    | LastChk<br>K/200 in 13ms<br>K/200 in 14ms<br>K/200 in 13ms                                                                                                    | Ser<br>Wght<br>1<br>1<br>1                | Y<br>Ac<br>Y<br>Y                          | t Bok                     | Ch     | k Dw<br>0.<br>0.                                                                                                    | n Dvvr<br>0 0<br>0 0                                         | ntme T<br>Os<br>Os<br>Os                 | 'hrtl<br>-<br>- |
|      | Frontend<br>SGBDLab<br>SGBD2Lab<br>SGBD3Lab<br>Backend                                     | Cur<br>0<br>0<br>0<br>0<br>0<br>0<br>0<br>0<br>0<br>0<br>0<br>0<br>0                                      | Queue<br>Max Lin<br>0<br>0<br>0                                                                                                    | nit Cu<br>                                                                                                    | Session           Ir         Max           0         0           0         0           0         0           0         0           0         0           0         0           0         0                                                                                                    | x Limit<br>0 0<br>0 0<br>0 0                                                                                                    | t Cur<br>- 0<br>0<br>0<br>0<br>0                                                                                                    | Max         L           0         1           0         1           0         1           0         1           0         1           0         1           0         1                                             | Session<br>.imit T<br>1 024<br>-<br>-<br>-<br>103                                                                       | rotal Lt<br>0.<br>0.<br>0.<br>0.<br>0.<br>0.                                                                                                    | DTOT La<br>0<br>0<br>0<br>0                      | By           ast         In           0         0           ?         0           ?         0           ?         0           ?         0           ?         0           ?         0 | tes         Der           Out         Req           0         0           0         0           0         0           0         0           0         0           0         0                                                                                                    | ied 8<br>Resp 0<br>0<br>0<br>0<br>0<br>0                      | Req C<br>0                                                   | rrors<br>onn l<br>0<br>0<br>0<br>0                                                                                                    | Resp         I                                                                                         | Warn<br>Retr i<br>0<br>0<br>0              | ings<br>Redis<br>0<br>0<br>0                                                                         | Statu           OPEI           26s U           26s U           26s U           26s U | s<br>P L70 P L70 P L70 P L70 P                                                                                                    | LastChk<br>15/200 in 13ms<br>15/200 in 14ms<br>15/200 in 13ms                                                                                                    | Ser<br>Wght<br>1<br>1<br>1<br>3           | Y<br>Ac<br>Y<br>Y<br>Y<br>3                | t Bck<br>-<br>-<br>-<br>0 | Ch     | k Dw<br>0.<br>0.<br>0.                                                                                                    | n Dwr<br>0 0<br>0 0                                          | ntme T<br>Os<br>Os<br>Os<br>Os           | 'nrtl<br>-<br>- |
|      | Frontend<br>SGBDLab<br>SGBD2Lab<br>SGBD3Lab<br>Backend<br>ose the actio                    | Cur<br>0<br>0<br>0<br>0<br>0                                                                              | Queue<br>Max Lin<br>0<br>0<br>0<br>erform 0                                                                                                    | nit Cu<br>-<br>-<br>-<br>n the                                                                                                    | Sessio<br>r Max<br>0 0<br>0 0<br>0 0<br>0 0<br>0 0<br>0 0<br>0 0<br>0                                                                                                    | Image: marked sector       x     Limit       0     1       0     1       0     1       0     1       0     1       0     1       0     1       0     1       0     1       0     1       0     1                                                                                                    | t Cur<br>- 0<br>0<br>0<br>0<br>0<br>0<br>0<br>0                                                                                                    | Max L<br>0 1<br>0 1<br>0 1<br>0 1<br>0 1                                                                                                    | Session<br>.imit T<br>1 024<br>-<br>-<br>103                                                                            | ons Ll<br>cotal Ll<br>0.<br>0.<br>0.<br>0.<br>0.                                                                                                    | oTot Li<br>0<br>0<br>0<br>0                      | By<br>ast In<br>? 0<br>? 0<br>? 0<br>? 0                                                                                                    | tes Den<br>Out Req<br>0 0<br>0<br>0<br>0<br>0<br>0<br>0<br>0<br>0                                                                                                    | ied 8<br>Resp 0<br>0<br>0<br>0<br>0<br>0                      | E<br>Req C<br>0                                              | nrors<br>onn I<br>0<br>0<br>0<br>0                                                                                                    | Resp  <br>                                                                                             | Warn<br>Retr /<br>0<br>0<br>0<br>0         | ings<br>Redis<br>0<br>0<br>0                                                                         | Statu           OPEI           28s U           28s U           28s U                 | s<br>P<br>P<br>P<br>P<br>P                                                                                                    | LastChk<br>IK/200 in 13ms<br>IK/200 in 14ms<br>IK/200 in 13ms                                                                                                    | Ser<br>Wght<br>1<br>1<br>1<br>3           | Y<br>Y<br>Y<br>Y<br>3                      | t Bok<br>-<br>-<br>-<br>0 | Ch     | k Dw<br>0.<br>0.<br>0.                                                                                                    | n Dvvr<br>0 0<br>0 0<br>0 0                                  | ntme T<br>Os<br>Os<br>Os<br>Os           | 'hrtl<br>-<br>- |
| Cho  | Frontend<br>SGBDLab<br>SGBDLab<br>SGBD2Lab<br>SGBD3Lab<br>Backend<br>ose the actio         | Cur<br>Cur<br>0<br>0<br>0<br>0<br>0                                                                       | Queue<br>Max Lin<br>0<br>0<br>0<br>erform 0                                                                                                    | nit Cu<br>-<br>-<br>-<br>n the                                                                                                    | Sessio<br>r Max<br>0 0<br>0 0<br>0 0<br>0 0<br>0 0<br>0 0<br>0 0<br>0                                                                                                    | Image: marked series       x     Limit       0     0       0     0       0     0       0     0       0     0                                                                                                    | t Cur<br>- 0<br>0<br>0<br>0<br>0<br>0<br>0<br>vers :                                                                                                    | Max L<br>0 1<br>0 1<br>0 1<br>0 1<br>0 1<br>0 1                                                                                                    | Session<br>.imit T<br>1 024<br>-<br>-<br>-<br>103                                                                       | ons<br>iotal Lt<br>0.<br>0.<br>0.<br>0.<br>0.<br>0.                                                                                                    | oTot La<br>0<br>0<br>0<br>0<br>0                 | By<br>ast In<br>0<br>? 0<br>? 0<br>? 0<br>? 0<br>? 0                                                                                                    | tes Der<br>Out Req<br>0 0 0<br>0 0<br>0 0<br>0 0<br>0 0<br>0 0<br>0 0                                                                                                    | ied Resp 0<br>0 0<br>0 0<br>0 0<br>0 0                        | Req C<br>0                                                   | rrors<br>onn I<br>0<br>0<br>0<br>0                                                                                                    | Resp         I           0         0           0         0           0         0           0         0 | Warn<br>Retr I<br>0<br>0<br>0<br>0         | ings<br>Redis<br>0<br>0<br>0                                                                         | Statu           OPEI           20s U           20s U           20s U           20s U | s<br>P<br>P<br>P<br>P<br>P                                                                                                    | LastChk<br>IK/200 in 13ms<br>IK/200 in 14ms<br>IK/200 in 13ms                                                                                                    | Ser<br>Wght<br>1<br>1<br>1<br>3           | Y<br>Y<br>Y<br>3                           | t Bok<br>-<br>-<br>0      | Ch     | k Dw<br>0.<br>0.<br>0.                                                                                                    | n Dvvr<br>0 0<br>0 0                                         | ntme T<br>Os<br>Os<br>Os<br>Os           | 'hrtl<br>-<br>- |
| Cho  | Salera_Cluster<br>Frontend<br>SGBDLab<br>SGBD2Lab<br>SGBD3Lab<br>Backend<br>ose the actio  | Cur<br>Cur<br>0<br>0<br>0<br>0<br>0                                                                       | Queue<br>Max Lin<br>0<br>0<br>0<br>erform or                                                                                                    | nit Cu<br>-<br>-<br>-<br>n the                                                                                                    | Sessio<br>Ir Max<br>0 0<br>0 0<br>0 0<br>0 0<br>0 0<br>0 0<br>0 0<br>0 0<br>0 0<br>0                                                                                                    | n rate<br>x Limit<br>0<br>0<br>0<br>0<br>0<br>0<br>0<br>0<br>0<br>0<br>0<br>0<br>0                                                                                                    | t Cur<br>- 0<br>0<br>0<br>0<br>0<br>0<br>0<br>0<br>0                                                                                                    | Max         L           0            0            0            0            0            0                                                                                                    | Session<br>imit T<br>1 024<br>-<br>-<br>103                                                                             | rotal Lt<br>Cotal Ct<br>Cotal Ct<br>Ct<br>Cotal Ct<br>Ct<br>Cotal Ct<br>Ct<br>Cotal Ct<br>Ct<br>Ct<br>Ct<br>Ct<br>Ct<br>Ct<br>Ct<br>Ct<br>Ct                                                                                                    | oTot L:<br>0 0<br>0 0<br>0 0                     | By<br>ast In<br>0<br>? 0<br>? 0<br>? 0<br>? 0<br>? 0                                                                                                    | tes Den<br>Out Req<br>0 0<br>0 0<br>0 0<br>0 0<br>0 0<br>0 0<br>0 0<br>0 0                                                                                                    | ied  <br>Resp  <br>0  <br>0  <br>0  <br>0  <br>0              | Req C<br>0                                                   | rrors<br>onn I<br>0<br>0<br>0<br>0<br>0                                                                                                    | Resp         I           0         0           0         0           0         0           0         0 | Warn<br>Retr I<br>0<br>0<br>0<br>0         | ings<br>Redis<br>0<br>0<br>0                                                                         | Statu           OPEI           28s U           28s U           28s U                 | s<br>P<br>P<br>P<br>P<br>P                                                                                                    | LastChk<br>IK/200 in 13ms<br>IK/200 in 14ms<br>IK/200 in 13ms                                                                                                    | Ser<br>Wght<br>1<br>1<br>1<br>3           | Y<br>Y<br>Y<br>3                           | t Bek<br>-<br>-<br>0      | Ch     | k Dw<br>0.<br>0.<br>0.                                                                                                    | n Dvvr<br>0 0<br>0 0                                         | ntme T<br>Os<br>Os<br>Os<br>Os           | 'hrtl<br>-<br>- |
| Cho  | Frontend<br>SGBDLab<br>SGBD2Lab<br>SGBD3Lab<br>Backend<br>ose the action                   | Cur<br>0<br>0<br>0<br>0<br>0<br>0<br>0<br>0<br>0<br>0<br>0<br>0<br>0                                      | Queue<br>Max Lin<br>0<br>0<br>0<br>erform or                                                                                                    | nit Cu<br>-<br>-<br>-<br>n the<br>Session                                                                                                    | Sessio<br>r Max<br>0 0<br>0 0<br>0 0<br>0 0<br>0 0<br>0 0<br>0 0<br>0                                                                                                    | x Limit<br>0 0<br>0 0<br>0 0<br>0 0<br>0 0<br>0 0<br>0 0<br>0 0<br>0 0<br>0                                                                                                    | t Cur<br>- 0<br>0<br>0<br>0<br>0<br>0<br>0<br>vers :                                                                                                    | Max L<br>0 1<br>0 1<br>0 1<br>0 1<br>0 1<br>0 1<br>1<br>0 1<br>1<br>1 1<br>1 1                                                                                                    | Sessions                                                                                                    | ons<br>total Lt<br>0.<br>0.<br>0.<br>0.<br>0.<br>0.<br>0.<br>0.<br>0.<br>0.                                                                                                    |                                                  | By<br>ast in<br>? 0<br>? 0<br>? 0<br>? 0<br>? 0                                                                                                    | tes         Der           Out         Req           0         0           0         0           0         0           0         0           0         0           0         0           0         0           0         0           0         0           0         0           0         0           0         0           0         0           0         0                                                                                                    | ied<br>Resp<br>0<br>0<br>0<br>0<br>0                          | EReq C<br>0                                                  | rrors<br>onn I<br>0<br>0<br>0                                                                                                    | Resp I<br>0.<br>0.<br>0.<br>0.<br>0.<br>Errors                                                         | Warn<br>Retr I<br>0<br>0<br>0<br>0         | ings<br>Redis<br>0<br>0<br>0<br>0                                                                    | Statu           OPEI           28s U           28s U           28s U           28s U | s N P LTC P LTC P LTC P                                                                                                    | LastChk<br>K/200 in 13ms<br>K/200 in 14ms<br>K/200 in 13ms                                                                                                    | Ser<br>Wght<br>1<br>1<br>1<br>3           | Y<br>Y<br>Y<br>3                           | t Bok                     | Ch     | k Dw<br>0.<br>0.<br>0.                                                                                                    | n Dwr<br>0 0<br>0 0                                          | ntme T<br>Os<br>Os<br>Os<br>Os           | 'hrtl           |
| Cho  | Frontend<br>SGBD2Lab<br>SGBD3Lab<br>SGBD3Lab<br>Backend<br>ose the action                  | Cur<br>Cur<br>0<br>0<br>0<br>0<br>0<br>0<br>0<br>0<br>0                                                   | Queue<br>Max Lin<br>0<br>0<br>0<br>erform 0<br>Limit Cu                                                                                                    | nit Cu<br>-<br>-<br>-<br>-<br>-<br>-<br>-<br>-<br>-<br>-<br>-<br>-<br>-<br>-<br>-<br>-<br>-<br>-<br>-                                                                                                    | Sessio<br>r Max<br>0 (<br>0 (<br>0 (<br>0 (<br>0 (<br>0 (<br>0 (<br>0 (                                                                                                    | n rate<br>x Limit<br>0<br>0<br>0<br>0<br>0<br>0<br>0<br>0<br>0<br>0<br>0<br>0<br>0                                                                                                    | t Cur<br>0<br>0<br>0<br>0<br>0<br>0<br>vers :<br>r Max                                                                                                    | Max L<br>0<br>0<br>0<br>0<br>0<br>0<br>0<br>0<br>0<br>0<br>0<br>0<br>0<br>0<br>0<br>0                                                                                                    | Session<br>imit T<br>1 024<br>-<br>1024<br>-<br>103<br>SSIONS<br>Total                                                  | ons<br>total Lt<br>0<br>0<br>0<br>0<br>0<br>0<br>0<br>0<br>0<br>0<br>0<br>0<br>0                                                                                                    | bTot La<br>0<br>0<br>0<br>0<br>0                 | By<br>ast In<br>? 0<br>? 0<br>? 0<br>? 0<br>? 0<br>? 0                                                                                                    | tes         Der           Out         Req           0         0           0         0           0         0           0         0           0         0           0         0           0         0           0         0           0         0           0         0           0         0           0         0           0         0           0         0                                                                                                    | iied 0<br>Resp 0<br>0<br>0<br>0<br>0<br>0<br>0<br>0<br>0<br>0 | ied                                                          | rrors<br>onn 1<br>0<br>0<br>0<br>0<br>0                                                                                                    | Resp I<br>0<br>0<br>0<br>0<br>0<br>0<br>0<br>0<br>0<br>0<br>0<br>0<br>0                                | Warn<br>Retr I<br>0<br>0<br>0<br>0<br>Resp | ings<br>Redis<br>0<br>0<br>0<br>0<br>0<br>0<br>0                                                     | Statu<br>OPEI<br>26s U<br>26s U<br>26s U<br>26s U<br>26s U                           | s P LTC P LTC P LTC P LTC s Statu                                                                                                    | LastChk<br>K/200 in 13ms<br>K/200 in 14ms<br>K/200 in 13ms<br>LastChk V                                                                                                    | Vght A                                    | Act<br>Y<br>Y<br>3<br>Se<br>Act            | t Bok                     | Chk    | k Dw<br>0.<br>0.<br>0.<br>0.<br>0.<br>0.<br>0.<br>0.<br>0.<br>0.<br>0.<br>0.<br>0.                                                                                                    | n Dwr<br>0 0<br>0 0<br>0 0                                   | ntme T<br>Os<br>Os<br>Os<br>Os           | hrtl            |
| Cho  | Frontend<br>SGBD2Lab<br>SGBD3Lab<br>SGBD3Lab<br>Backend<br>ose the actio                   | Cur<br>Cur<br>0<br>0<br>0<br>0<br>0<br>0<br>0<br>0<br>0<br>0<br>0<br>0<br>0<br>0<br>0<br>0<br>0<br>0<br>0 | Queue<br>Max Lin<br>0<br>0<br>0<br>erform or<br>Limit Cu                                                                                                    | nit Cu<br>- Cu<br>- Cu<br>- Cu<br>- Cu<br>- Cu<br>- Cu<br>- Cu<br>-                                                                                                    | Sessio<br>II Max<br>0 (0<br>0 (0)))) | Image: state       x     Limit       0     0       0     0       0     0       0     0       0     0       0     0       0     0       0     0       0     0       0     0       0     0       0     0       0     0       0     0       0     0       0     0       0     0       0     0       0     0       0     0       0     0       0     0       0     0 | t Cur<br>- 0<br>0<br>0<br>0<br>0<br>vers :                                                                                                    | Max L<br>0<br>0<br>0<br>0<br>0<br>0<br>0<br>0<br>0<br>1<br>0<br>1<br>0<br>1<br>0<br>0<br>0<br>0<br>0<br>0<br>0<br>0<br>0<br>0<br>0<br>0<br>0                                                                        | Sessic<br>imit T<br>1 024<br>-<br>103<br>SSIONS<br>Total<br>4 3<br>3 0                                                  | ODDS           Iotal         Lt           0                                                                                                    |                                                  | By<br>ast In<br>0<br>? 0<br>? 0<br>? 0<br>? 0<br>? 0<br>? 0                                                                                                    | tes         Den           Out         Req           0         0           0         0           0         0           0         0           0         0           0         0           0         0           0         0           0         0           0         0           0         0           0         0           0         0           0         0           0         0           0         0           0         0           0         0                                                                                                    | iied Resp 0<br>0 0<br>0 0<br>0 0<br>0 0<br>0 0<br>0 0<br>0 0  | ied<br>0                                                     | Image: state state | Resp I<br>0<br>0<br>0<br>0<br>0<br>0<br>0<br>0<br>0<br>0<br>0<br>0<br>0<br>0<br>0<br>0<br>0<br>0<br>0  | Warn     Retr     0     0     0     0      | ings<br>Redis<br>0<br>0<br>0<br>0<br>0<br>0<br>0<br>0<br>0<br>0                                      | Statu<br>OPEI<br>28s U<br>28s U<br>28s U<br>28s U<br>28s U                           | s<br>N P LTC P LTC P LTC P LTC P S Statu OPE 0 285                                                                                                    | LastChk<br>K/200 in 13ms<br>K/200 in 14ms<br>K/200 in 13ms<br>LastChk V<br>LastChk V                                                                                                    | Ser<br>Wght<br>1<br>1<br>1<br>3<br>Vght A | Y<br>Y<br>Y<br>Servet                      | t Bok                     | Chk    | k Dw<br>0.000<br>0.000<br>0.000<br>0.000<br>0.000<br>0.000<br>0.000<br>0.000<br>0.000<br>0.0000<br>0.00000<br>0.0000<br>0.0000<br>0.0000<br>0.000000 | n Dvvr<br>0 0<br>0 0<br>0 0<br>0 0<br>0 0<br>0 0<br>0 0<br>0 | ntme T<br>Os<br>Os<br>Os<br>Os<br>Ttme T | hrtl            |
| Cho  | Salera_Cluster Frontend SGBD2Lab SGBD3Lab Backend ose the action stats Cur ontend ackend 0 | Cur<br>Cur<br>0<br>0<br>0<br>0<br>0<br>0<br>0<br>0<br>0<br>0<br>0<br>0<br>0<br>0<br>0<br>0<br>0<br>0<br>0 | Anter a construction of the second second se | I         CL           nit         CL           -         -           -         -           -         -           -         -           -         -           -         -           -         -           -         -           -         -           -         -           -         -           -         -           -         -           -         -           -         -           -         -           -         -           -         -           -         -           -         -           -         -           -         -           -         -           -         -           -         -           -         -           -         -           -         -           -         -           -         -           -         -           -         -           -         -           -         - <td>Session           0         ()           0         ()           0         ()           0         ()           0         ()           0         ()           0         ()           0         ()           0         ()           0         ()           1         ()</td> <td>Image: state       x     Limit       0     1       0     1       0     1       0     1       0     1       0     1       0     1       0     1       0     1       0     1       0     1       0     1       0     1       0     1       0     1       0     1</td> <td>Image: constraint of the second second sec</td> <td>Max         L           0         0           0         0           0         0           0         0           0         0           0         0           0         0           0         0           0         0</td> <td>Session<br/>imit T<br/>1 024<br/>-<br/>1 024<br/>-<br/>1 024<br/>-<br/>-<br/>-<br/>-<br/>-<br/>-<br/>-<br/>-<br/>-<br/>-<br/>-<br/>-<br/>-</td> <td>Image: logic line         Image: line           0         0           0         0           0         0           0         0           0         0           0         0           0         0           0         0           0         0           0         0           0         0           0         0           0         0           0         0           0         0           0         0           0         0           0         0           0         0           0         0           0         0</td> <td>DTot L:<br/>0 0 0 0 0 0 0 0 0 0 0 0 0 0 0 0 0 0 0</td> <td>By<br/>ast in<br/>0<br/>? 0<br/>? 0<br/>? 0<br/>? 0<br/>? 0<br/>? 0<br/>P<br/>P<br/>E<br/>In<br/>721<br/>721</td> <td>tes         Den           Out         Req           0         0           0         0           0         0           0         0           0         0           0         0           0         0           0         0           0         0           0         0           0         0           0         0           0         0           0         0           0         0           0         0           0         0           0         0           0         0           0         0           0         0           0         0           0         0           0         0           0         0           0         0           0         0           0         0           0         0           0         0           0         0           0         0           0         0      0         0</td> <td>ied Resp 0 0 0 0 0 0 0 0 0 0 0 0 0 0 0 0 0 0 0</td> <td>EReq C<br/>0 0<br/>0 0<br/>0<br/>0<br/>0<br/>0<br/>0<br/>0<br/>0<br/>0</td> <td>Image: second second</td> <td>Resp I<br/></td> <td>Retr I<br/>0<br/>0<br/>0<br/>0<br/>Resp</td> <td>Redis<br/>0<br/>0<br/>0<br/>0<br/>0<br/>0<br/>0<br/>0<br/>0<br/>0<br/>0<br/>0<br/>0<br/>0<br/>0<br/>0<br/>0<br/>0<br/>0</td> <td>Statu<br/>OPEI<br/>28s U<br/>28s U<br/>28s U<br/>28s U<br/>28s U<br/>28s U</td> <td>s         Image: second second se</td> <td>LastChk<br/>K/200 in 13ms<br/>K/200 in 14ms<br/>K/200 in 13ms<br/>LastChk 1<br/>LastChk 1<br/>L</td> <td>Vght A<br/>0</td> <td>Ver<br/>Ac<br/>Y<br/>Y<br/>Y<br/>3<br/>Se<br/>Ict</td> <td>t Bok</td> <td>Chk</td> <td>k         Dvv           0         0           0         0           0         0           0         0           0         0           0         0           0         0           0         0           0         0</td> <td>n Dvvr<br/>0 0<br/>0 0<br/>0 0</td> <td>ntme T<br/>Os<br/>Os<br/>Os<br/>Os<br/>Ttme T</td> <td>hrtl</td> | Session           0         ()           0         ()           0         ()           0         ()           0         ()           0         ()           0         ()           0         ()           0         ()           0         ()           1         ()                                                                                                    | Image: state       x     Limit       0     1       0     1       0     1       0     1       0     1       0     1       0     1       0     1       0     1       0     1       0     1       0     1       0     1       0     1       0     1       0     1                                                                                                   | Image: constraint of the second second sec | Max         L           0         0           0         0           0         0           0         0           0         0           0         0           0         0           0         0           0         0 | Session<br>imit T<br>1 024<br>-<br>1 024<br>-<br>1 024<br>-<br>-<br>-<br>-<br>-<br>-<br>-<br>-<br>-<br>-<br>-<br>-<br>- | Image: logic line         Image: line           0         0           0         0           0         0           0         0           0         0           0         0           0         0           0         0           0         0           0         0           0         0           0         0           0         0           0         0           0         0           0         0           0         0           0         0           0         0           0         0           0         0                                                                                                    | DTot L:<br>0 0 0 0 0 0 0 0 0 0 0 0 0 0 0 0 0 0 0 | By<br>ast in<br>0<br>? 0<br>? 0<br>? 0<br>? 0<br>? 0<br>? 0<br>P<br>P<br>E<br>In<br>721<br>721                                                                                        | tes         Den           Out         Req           0         0           0         0           0         0           0         0           0         0           0         0           0         0           0         0           0         0           0         0           0         0           0         0           0         0           0         0           0         0           0         0           0         0           0         0           0         0           0         0           0         0           0         0           0         0           0         0           0         0           0         0           0         0           0         0           0         0           0         0           0         0           0         0           0         0      0         0 | ied Resp 0 0 0 0 0 0 0 0 0 0 0 0 0 0 0 0 0 0 0                | EReq C<br>0 0<br>0 0<br>0<br>0<br>0<br>0<br>0<br>0<br>0<br>0 | Image: second second | Resp I<br>                                                                                             | Retr I<br>0<br>0<br>0<br>0<br>Resp         | Redis<br>0<br>0<br>0<br>0<br>0<br>0<br>0<br>0<br>0<br>0<br>0<br>0<br>0<br>0<br>0<br>0<br>0<br>0<br>0 | Statu<br>OPEI<br>28s U<br>28s U<br>28s U<br>28s U<br>28s U<br>28s U                  | s         Image: second second se | LastChk<br>K/200 in 13ms<br>K/200 in 14ms<br>K/200 in 13ms<br>LastChk 1<br>LastChk 1<br>L | Vght A<br>0                               | Ver<br>Ac<br>Y<br>Y<br>Y<br>3<br>Se<br>Ict | t Bok                     | Chk    | k         Dvv           0         0           0         0           0         0           0         0           0         0           0         0           0         0           0         0           0         0                                                                                                    | n Dvvr<br>0 0<br>0 0<br>0 0                                  | ntme T<br>Os<br>Os<br>Os<br>Os<br>Ttme T | hrtl            |

| Carvalho Fabien |          | BTS SIO 2 <sup>e</sup> Année |
|-----------------|----------|------------------------------|
|                 | Sommaire |                              |
| 04/06/206       |          |                              |